# **ODMB7** VME Baseline Testing Instructions

**ODMB UCSB Team** 

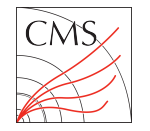

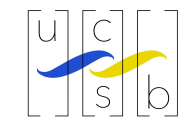

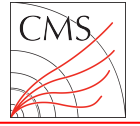

#### Hardware Setup

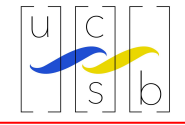

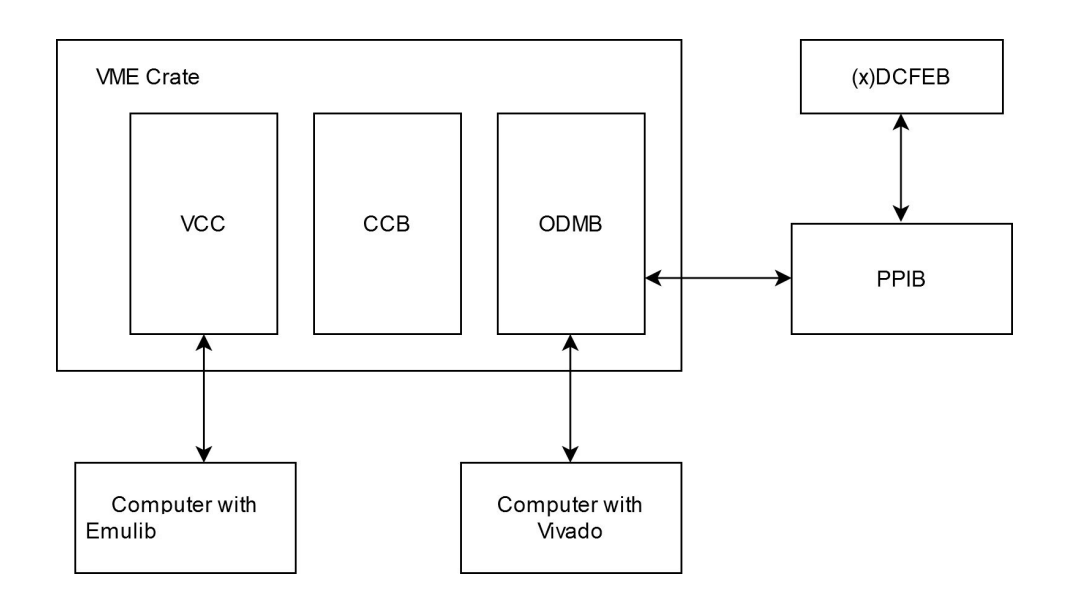

To start the baseline VME test, the ODMB7 should be connected as shown above

- Insert ODMB7 into a VME crate with a VCC and CCB
- Connect a computer capable of running Vivado to the JTAG port of the ODMB7 using the Xilinx red box
- Connect a computer capable of running emulib (TriDAS/emu) to the VCC
- Connect the A and B PPIB cables to the corresponding ports on the ODMB7 and attach an (x)DCFEB to one of the PPIB slots
- After connecting everything, the VME crate and (x)DCFEB should then be powered on

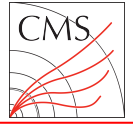

#### Loading ODMB Firmware (1)

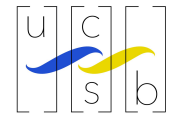

|                                                                                                    |                      | A                                                                                                    | Vivado 2017.2 (on higgs.physics.ucsb.edu)                                                                                                    | _ D X                |
|----------------------------------------------------------------------------------------------------|----------------------|----------------------------------------------------------------------------------------------------|----------------------------------------------------------------------------------------------------|----------------------|
| <u>Eile Edit Iools Window Layout View Help</u> <u>Q-QuickAccess</u>                                                                                                    |                      | File Edit Tools Window Lavout                                                                                                    | View Help Q- Quick Access                                                                                                    |                      |
| A A B B X A X Dashboard                                                                                                    | 📰 Default Layout 🗸 🗸 |                                                                                                    | K // K Dashboard                                                                                                    | 📰 Default Layout 🗸 🗸 |
| HARDWARE MANAGER - unconnected                                                                                                    | ? ×                  | HARDWARE MANAGER - Unconnected                                                                                                    |                                                                                                    | 3 ×                  |
| No hardware target is open. Open target                                                                                                    |                      | A No bardware target is open. Ones target                                                                                                    | and the second second second second second second second second second second second second second second second                                                                | 1.0                  |
| Hardware 2 T IS X                                                                                                    |                      | The naroware target is open. Open targ                                                                                                    | jer                                                                                                    |                      |
|                                                                                                    |                      | Hardware ? .                                                                                                    | Open New Hardware Target (on biggs physics usch edu)                                                                                                    |                      |
|                                                                                                    |                      | Q, X ≑ ∅ ▶ ≫ ■                                                                                                    |                                                                                                    |                      |
| No content                                                                                                    |                      |                                                                                                    | Select Hardware Target Select hardware target from the list of available targets, then set the appropriate [TAG clock (TCIO) frequency. If you do to select a different target. |                      |
|                                                                                                    |                      | No content                                                                                                    | Hardware <u>T</u> argets                                                                                                    |                      |
|                                                                                                    |                      |                                                                                                    | Type Name JTAG Clock Frequency                                                                                                    |                      |
|                                                                                                    |                      |                                                                                                    | xilinx_tcf Digilent/210308AB0E6E 15000000 V                                                                                                    |                      |
|                                                                                                    |                      |                                                                                                    |                                                                                                    |                      |
| Properties 7 _ L L X                                                                                                    |                      | Properties ? .                                                                                                    |                                                                                                    |                      |
| + + O                                                                                                    |                      | 44                                                                                                    |                                                                                                    |                      |
| Select an object to see properties                                                                                                    |                      | Select an object to see propert                                                                                                    | Add Xlinx Virtual Cable (XVC) Hardware Devices (for unknown devices, specify the Instruction Register (III) length) Name ID Code IR Length Øxckuo40_0_1 13822093 6              |                      |
| Td Console × Messages Serial I/O Links Serial I/O Scans                                                                                                    | ? _ 🗆 🖾              | Td Console × Messages Seria                                                                                                    | Hardware serven localhost 3121                                                                                                    | ? _ 🗆 🛙              |
|                                                                                                    |                      |                                                                                                    |                                                                                                    |                      |
| <pre>** Copyright 1986-2017 Xilux, Inc. All Rights Reserved.<br/>Source /net/vphoses/obtar/odds/finewrs/ndb/s/cgt.de/v/Xil/Vndo-58408-higgs.physics.ucsb.edu/webtalk/labtool_webtalk.tcl -notrace<br/>DIFG. [Comen: 17-200] Exiting webtalk at FF1 Nov T3 13:46:44 2020<br/>Orem. Nov<br/>DIFG. [IP_Flow 10-224] Befreshing IP repositories<br/>IPF0 [IP_Flow 10-224] Loaded IP repositories specified<br/>[IPF0 10: 172_Flow 10-224] Loaded IP repository '/opt/Xilum/Vivado/2017.2/data/IP'.</pre> | Ĵ                    | INF0: [IP_Flow 19-1704] No user II<br>INF0: [IP_Flow 19-2313] Loaded Vir<br>Close INF<br>Open INF<br>INF0: [IP_Flow 19-234] Refreshing<br>INF0: [IP_Flow 19-1704] No user II<br>INF0: [IP_Flow 19-2313] Loaded Vir<br>K | Prepositories     Encel       IP repositories specified     Prepository / ppt//kilinx/Nxvde/2017.2/data/jp'.                                                                    |                      |
| Trans a residence and                                                                                                    |                      | Type a Tcl command here                                                                                                    |                                                                                                    |                      |

On the computer connected to the ODMB7 via the red box, launch the vivado program

From the first screen select 'open hardware manager' under the tasks box

At the top of the hardware manager interface, click on 'open target' as shown in the left figure and then 'open new target'

The subsequent dialog box is fairly straightforward, you will connect to a local server then select the Xilinx red box and ODMB7. The right figure shows the selection dialog in the case of the KCU105 evaluation board

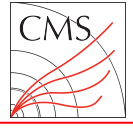

### Loading ODMB Firmware (2)

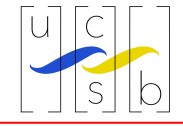

| <u>File Edit Tools Window</u>                                                | Layout View He             | elp Q+ Quick Access                         |                                        |                                                                               |         |
|------------------------------------------------------------------------------|----------------------------|---------------------------------------------|----------------------------------------|-------------------------------------------------------------------------------|---------|
| ▶ ★ ★ ■ III X                                                                | • * # X                    | Dashboard 👻                                 |                                        | 📰 Default L                                                                   | ayout 🗸 |
| HARDWARE MANAGER - localhos                                                  | st/xilinx_tcf/Digilent/210 | 0308AB0E6E                                  |                                        |                                                                               | ? ×     |
| Hardware                                                                     | 2 – D 6 X                  | hwila 1 × hw vios ×                         |                                        |                                                                               | 205     |
|                                                                              |                            |                                             |                                        |                                                                               |         |
|                                                                              | •                          | Waveform - hw_ila_1                         |                                        |                                                                               | ? _ 🗆 × |
| Name                                                                         | Status                     | suo                                         |                                        |                                                                               |         |
| V I localnost (1)                                                            | Connected                  | Opti                                        |                                        |                                                                               |         |
| <ul> <li>Annx_tch/bigitent/21030</li> <li>Annx_tch/bigitent/21030</li> </ul> | Deservers                  | ard                                         |                                        |                                                                               |         |
| SvsMon (System                                                               | Hardware Device            | Properties Ctrl+E                           | =                                      |                                                                               |         |
| it by ila 1 (by ila                                                          | Program Device             |                                             |                                        |                                                                               |         |
| the vio 1 (hw vio                                                            | Verify Device              |                                             |                                        |                                                                               |         |
|                                                                              | Run Trigger                |                                             |                                        |                                                                               |         |
| <                                                                            | Run Trigger Imme           | diate                                       |                                        |                                                                               |         |
| Hard and Device Devention                                                    | Stop Trigger               |                                             |                                        |                                                                               |         |
| Hardware Device Propertie                                                    | Enable Auto Re-tr          | rigger                                      |                                        |                                                                               |         |
| # xcku040_0                                                                  | Disable Auto Re-ti         | rigger                                      |                                        |                                                                               |         |
| Name: xcku040                                                                | Create User Defin          | red Probe                                   | hw_ila× ? _ □                          | Trigger Setup - hw_ila_1 × Capture Setup - hw_ila_1                           | ? _ 🗆   |
| Part: xcku040                                                                | C Refresh Device           |                                             |                                        |                                                                               |         |
| ID code: 1382209                                                             | Add Conferentia            | New Parties                                 | -                                      |                                                                               |         |
| IR length: 6                                                                 | Add Configuration          | memory Device                               | î                                      |                                                                               |         |
| Status: Programm                                                             | Boot from Conligu          | fración Memory Device                       |                                        |                                                                               |         |
| Programming file                                                             | Program BBR Key.           |                                             | iting for Trigger                      | No probes exist for xcku040_0. Specify the probes file and refresh the device | а.      |
| <                                                                            | Clear BBR Key              |                                             | ~                                      |                                                                               |         |
| General Properties                                                           | Program eFUSE R            | legisters                                   | >                                      |                                                                               |         |
|                                                                              | Export to Spreads          | sheet                                       |                                        |                                                                               |         |
| Tcl Console × Messages                                                       | Serial I/O Links           | Serial 1/0 Scans                            | _                                      |                                                                               | ? _ 🗆 🖾 |
| Q ≩ ≑    🗉 🖩                                                                 | â                          |                                             |                                        |                                                                               |         |
| set property PARAM. FREQUEN                                                  | ICY 15000000 [get hw       | targets */xilinx tcf/Digilent               | /210308AB0E6E]                         |                                                                               | ^       |
| open_hv_target     ThTD                                                      | Onening by toppet 1        | lesslhest 0101 (viliev tef (biei            | 1 est (21.0200400565                   |                                                                               |         |
| ; current hw device [get hw                                                  | devices xcku040 0]         | tocathost: 3121/x1tInx_ter/bigi             | tent/210306AB0EDE                      |                                                                               |         |
| refresh_hw_device -update                                                    | hw_probes false [lir       | ndex [get_hw_devices xcku040_0              | <pre>i] 0] id uith a design that</pre> | has 1 Tid same (a)                                                            |         |
| ☐ INFO: [Labtools 27-2302] D                                                 | evice xcku040 (JTAG        | device index = 0) is programm               | ed with a design that                  | has 1 VIO core(s).                                                            |         |
|                                                                              |                            | aura en en en en en en en en en en en en en |                                        |                                                                               | , ÷     |
| Type a Tcl command here                                                      |                            |                                             |                                        |                                                                               |         |
| The stree committe tigle                                                     |                            |                                             |                                        |                                                                               |         |

After opening the ODMB7 as the target, one can program the ODMB7 by right clicking on the device and selecting program device (shown in the case of the KCU105 on the left)

The subsequent dialog will ask for the bit and Itx files, which can be found at

http://hep.ucsb.edu/cms/odmb\_noCV S/firmware/odmb7/preproduction/vm e/

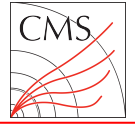

### Yellow Page Setup

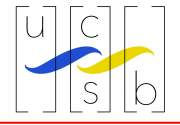

| X XDAQ - emu pc::EmuPeri X +                                                                             |                        | X bigos physics ursh educe x +                                                                                                    |
|----------------------------------------------------------------------------------------------------|------------------------|----------------------------------------------------------------------------------------------------|
| ← → C û higgs.physics.ucsb.edu:9992/um:xdaq-application:lid=70/MainPage                                  |                        | <ul> <li>← → C △</li> <li>() higgs.physics.ucsb.edu.9992/um:xdaq-application.lid=70/CrateConfiguration</li> <li> ♡ 1</li> </ul>                  |
|                                                                                                    | default 🥓 🎹 🌐 🖷 🎄 🛞    | CrateConfiguration                                                                                                    |
| EmuPeripheralCrateCo<br>(time stamp: 2020-11-31 31:354)                                                  | onfig                  | ( time stamp: 2020-11-13 13:16:18 )<br>Back to Yellow Page                                                                                       |
| Total crates: 1<br>Active Crates: 1<br>System Utilities                                                  |                        | Current Crate: test_crate, Excluded                                                                                                    |
| Check Crate Controllers [Firmware Check] [Configuration Check] [Expert Tools Page] Crates Power-up Init] | /rite FLASH AII Crates | Slot 01 /VME Create Controller (Controller Utils                                                                                                 |
| Crate Utilities                                                                                          |                        | Stor02 [TMB / RAT / ALCT [TMB Status] TMB Trats [TMB Utils] Chamber Tests: ME+J/L/96<br>[Stor03 [DMB / CFEB IDMB Status] IDMB Tests] [DMB Utils] |
| Current Crate : lest_crate<br>Choose Crate: test_crate CrateSelection                                    |                        | Stot 04 TMB / RAT / ALCT [TMB Status  TMB Tests  TMB Utils  Chamber Tests ME+3///]                                                               |
| [Crate Configuration] [Crate Tests] [Calibration Runs]                                                   |                        | Slot 05 DMB / CFEB [DMB Stratus] DMB Tests [DMB Units                                                                                            |
| Power-up Init: Write Puscet to Crate Dump Crate Info Check crate configuration                           |                        | Slotop (IMM / AAT / ALC / I (MM Shalls) (IMM Less (IMM Suis Linomber Less Me-1/12)<br>(Sloto) (IMM / CFEB (IMM Shalls) (IMM Tests (IMM Shalls)   |
| Logging                                                                                                  |                        | Stot 08  TMB / RAT / ALCT  TMB Status  TMB Tests  TMB Utils (Chamber Tests: ME+U/IZ                                                              |
| Log all output                                                                                           |                        | Stot 09 DMB / CFEB (DMB Status (DMB Tests (DMB Utilis)<br>Stot 10 TMB / RAT / ALCT ITMB Status (TMB Tests TMB Utilis (Chamber Tests: ME-1/2/1)   |
| Log rest summary                                                                                         |                        | Stot 11 DMB / CFEB DMB Status DMB Tests DMB Usis                                                                                                 |
| Configuration filename : xml/crate-ucsb.xml<br>[Change Configuration File]                               |                        | Stot 12 MPC MPC Status MPC Units                                                                                                    |
| Lanonge, comingeneration rine)                                                                           |                        | Stot 13 CCB CCB Status CCB Tests CCB Utils                                                                                                    |

Next, the computer connected to the VCC, load any drivers necessary for communicating with the VCC (varies by computer, for example, on higgs.physics.ucsb.edu, one can run /odmb/TriDAS/emu/drivers/script/load\_igb\_emu.sh)

Then, launch XDAQ using an appropriate script (varies by computer, use /odmb/TriDAS/emu/odmbdev/scripts/starthiggs.sh on higgs)

Once XDAQ is launched, it will display a URL that one can access with a web browser to reach the XDAQ web interface

From the web interface, select 'EmuPeripheralCrateConfig', then 'Crate Configuration' (pictured on left), and then the VCC 5 'Controller Units' button (pictured on right)

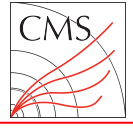

## Issuing VME Commands

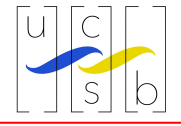

To reach the VME access interface, select the 'VME Access' button underneath 'Intermediate Users'

In this document, VME commands will be written in the form:

W/R <command> [<data>]

For example, "W 1934 3C8" or "R 1014"

To run a command from the VME Access interface, select the VME slot into which the ODMB7 is connected from the **board** drop down box, enter the command into the **SubAddr** box, select read or write from the **R/W** box, and enter the data in the **Data** box. Then click **Add to list** and subsequently **Send**.

The example command "R 4100" is shown on the right.

After issuing a read command, the result should appear in the Readback Data box

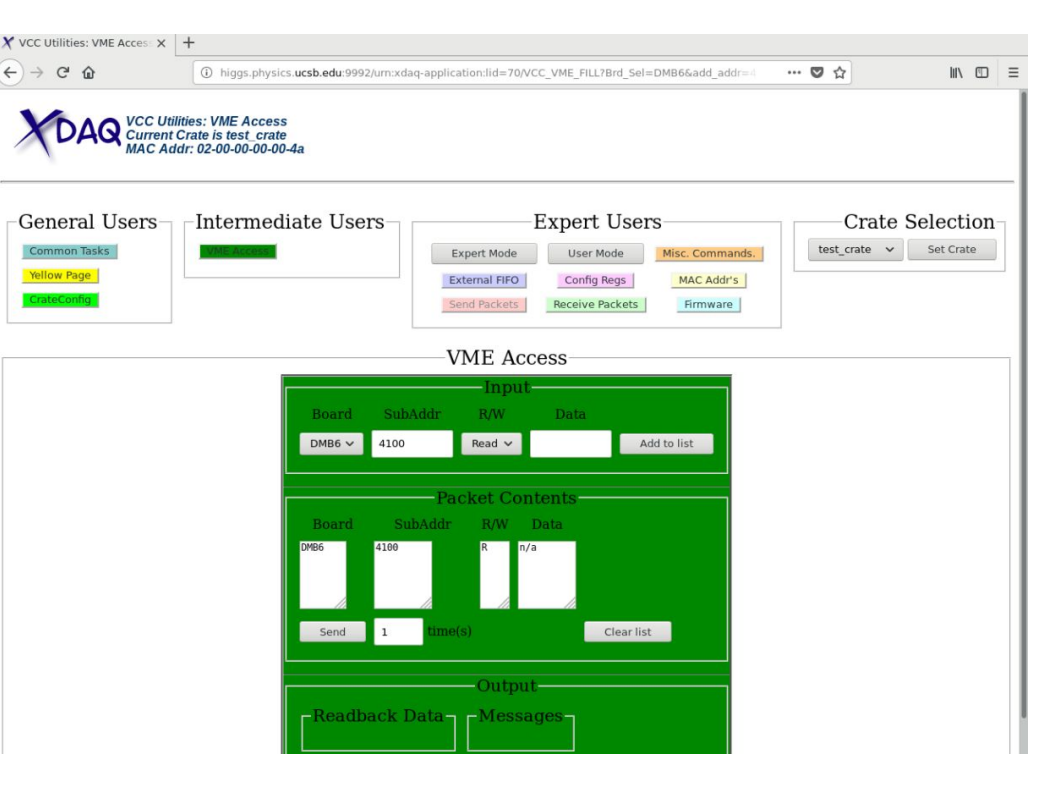

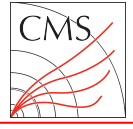

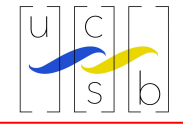

If one is using a DCFEB for the test, the following commands should be issued. If one is using an xDCFEB, please continue to the next page.

R 4100 W 1018 0000 W 1020 #### ← this value depends on the PPIB slot to which the DCFEB is connected. Use 0001, 0002, 0004, 0008, 0010, 0020, or 0040 for slots 1-7 respectively W 191C 03C8 W 1F04 0000 R 1014 W 1F08 0000 R 1014

For the first, second, and third read commands, the respective Readback Data should be

0D3B B### DCFE

Where ### depends on the firmware loaded on the DCFEB.

If the ODMB7 does not respond with the expected values, more information on debugging procedures can be found in the document at <a href="http://hep.ucsb.edu/cms/odmb\_noCVS/firmware/odmb7/preproduction/vme/">http://hep.ucsb.edu/cms/odmb\_noCVS/firmware/odmb7/preproduction/vme/</a>

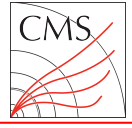

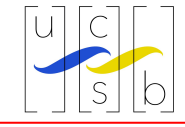

If one is using a xDCFEB for the test, the following commands should be issued. If one is using an DCFEB, please consult the previous slide.

R 4100

W 1018 0000

W 1020 #### ← this value depends on the PPIB slot to which the xDCFEB is connected. Use 0001, 0002, 0004, 0008, 0010, 0020, or 0040 for slots 1-7 respectively W 1934 03C8 W 1F30 FFFF W 1F30 FFFF W 1F30 FFFF W 1338 F W 1F04 0000 W 1F08 0000

For the first, second, and third read commands, the respective Readback Data should be

0D3B B### DCFE

R 1014

R 1014

Where ### depends on the firmware loaded on the xDCFEB.

If the ODMB7 does not respond with the expected values, more information on debugging procedures can be found in the document at http://hep.ucsb.edu/cms/odmb noCVS/firmware/odmb7/preproduction/vme/